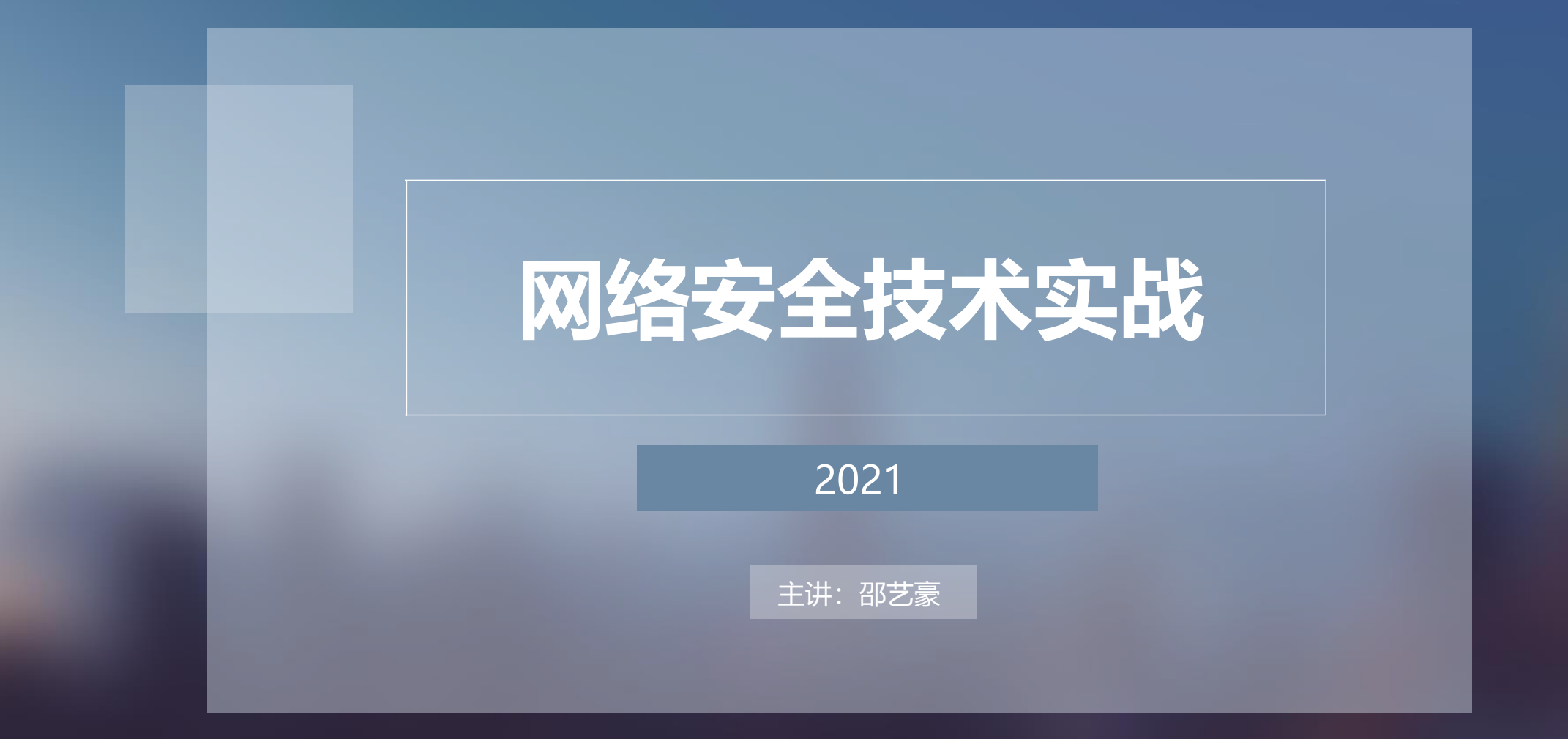

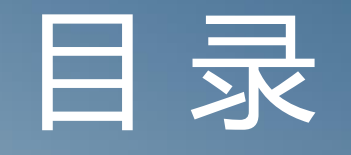

# CONTENTS

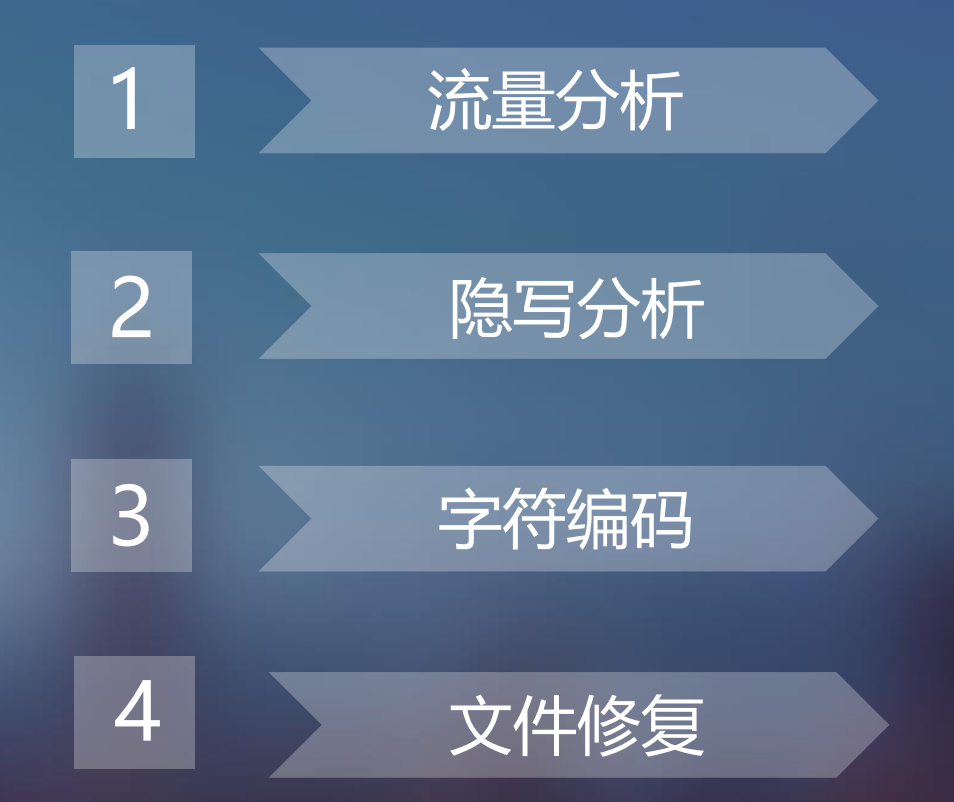

# PART 1

# 流量分析

数据包分析,通常也被称为数据包嗅探或协议分析,指的是 捕获和解析网络上在线传输数据的过程,通常是为了能更好地了 解在网络上正在发生的事情。

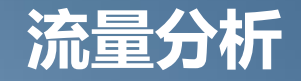

CTF 比赛中,流量包的取证分析是另一项重要的考察方向。 通常比赛中会提供一个包含流量数据的 PCAP 文件,有时候也会需要选手们先进行 修复或重构传输文件后,再进行分析。 流量数据包这一块作为重点考察方向,复杂的地方在于数据包里充满着大量无关的 流量信息,因此如何分类和过滤数据是参赛者需要完成的工作。 主要工具是wireshark,需要熟练掌握使用方法,过滤器语法、追踪流、导出文件。 Wireshark是目前全球使用最广泛的开源抓包软件,是一个通用化的网络数据嗅探器和协议 分析器。如果是网络工程师,可以通过wireshark软件对网络进行故障定位和排错;如果是安全 工程师,可以通过wireshark软件对网络黑客渗透攻击进行快速定位并找出攻击源;如果是测试 或者软件工程师,可以通过wireshark软件分析底层通信机制等等。

#### Wireshark的介绍

- 第一次捕获数据包
  - (1) 打开 Wireshark。

(2) 从主下拉菜单中选择 Capture, 然后是 Interface。这时你应该可以看到一个对话框, 里面列出了你可以用来捕获数据包的各种设备, 以及它们的 IP 地址。

(3) 选择你想要使用的设备,如图所示,然后单击 Start,或者直接单击欢迎画面中 Interface List

下的某一个设备。随后数据就会在窗口中呈现出来。

| Wireshark - Capture Interfaces                                                                                                    |                                                 |                                                                                                    |                                                                                                    |                                                                                                    |                                                                                                    |                          |       | ?    | × |
|----------------------------------------------------------------------------------------------------|-------------------------------------------------|----------------------------------------------------------------------------------------------------|----------------------------------------------------------------------------------------------------|----------------------------------------------------------------------------------------------------|----------------------------------------------------------------------------------------------------|--------------------------|-------|------|---|
| Input Output Options                                                                                                    |                                                 |                                                                                                    |                                                                                                    |                                                                                                    |                                                                                                    |                          |       |      |   |
| Interface Tr<br>> Bluetooth Network Connection<br>> Ethernet 2<br>> Ethernet 2<br>> Ethernet 3<br>> Local Area Connection* 4<br>USBPcap1<br>USBPcap2<br>USBPcap3<br>VUSPCap3<br>VUSPCAP3<br>VUSPCAP3<br>VUSPCAP | ۲۹۴۴ic<br>۸<br>۸<br>۲۵۶۰<br>۲۶9d, 172.16.16.172 | Link-layer Header<br>Ethernet<br>Ethernet<br>Ethernet<br>Ethernet<br>Ethernet<br>USBPcap<br>USBPcap<br>USBPcap<br>Ethernet | Promiscuous<br>enabled<br>enabled<br>enabled<br>enabled<br>enabled<br>enabled<br>enabled<br>enabled<br>enabled | Snaplen (B)<br>default<br>default<br>default<br>default<br>default<br>default<br>default<br>default<br>default | Buffer (MB)<br>2<br>2<br>2<br>2<br>2<br>2<br>2<br>2<br>2<br>2<br>2<br>2<br>2<br>2<br>2<br>2<br>2<br>2<br>2 | Capture Filter           |       |      |   |
| Enable promiscuous mode on all interfac<br>Capture Filter for selected Interfaces:                                                                                                    | ces<br>iter a capture filter                    |                                                                                                    |                                                                                                    |                                                                                                    | Manage I                                                                                                   | interfaces<br>ompile BPF |       |      |   |
|                                                                                                    |                                                 |                                                                                                    |                                                                                                    |                                                                                                    |                                                                                                    | Start                    | Close | Help |   |

#### 捕捉过滤器

数据经过的第一层过滤器,它用于控制捕捉数据的数量,以避免产生过大的日志文件,用于

#### 决定将什么样的信息记录在捕捉结果中,需要在开始捕捉前设置

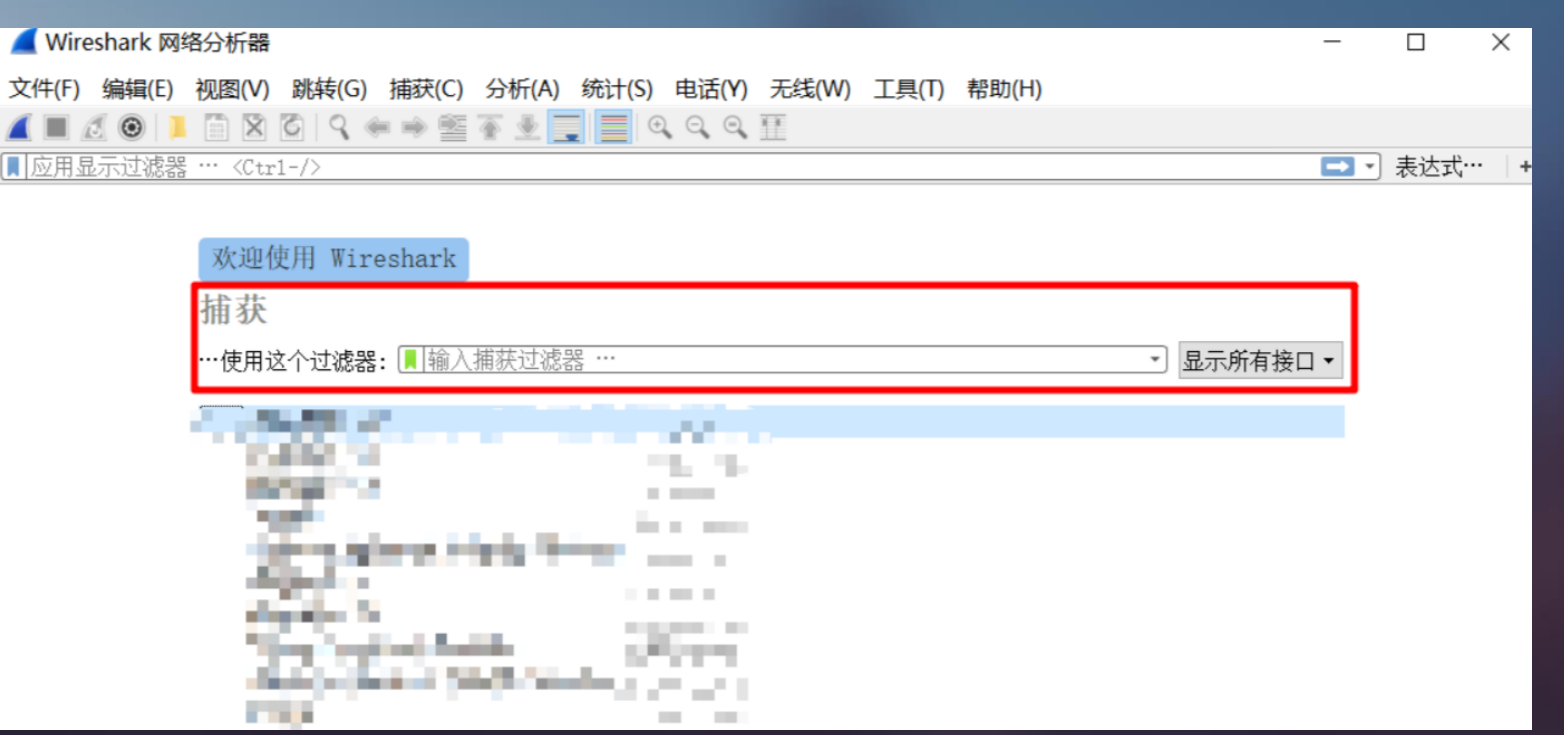

#### 捕捉过滤器

#### 打开一个数据包, 点击 表达式 会看到很多字段

| 📕 key   | pcapng                  |                     |                  |          | -                       |                 | ×    |           |
|---------|-------------------------|---------------------|------------------|----------|-------------------------|-----------------|------|-----------|
| 文件(F)   | 编辑(E) 视图(V) 跳           | 转(G) 捕获(C) 分析(A) 统计 | +(S) 电话(Y) 无线(W) | 工具(T) 帮助 | (H)                     |                 |      |           |
|         | 2 🛛 📕 🖉                 | ۹ 🗰 🗃 著 💆 📃 📃       | 0,0,0,1          |          |                         | _               | _    |           |
| ■ 应用:   | 显示过滤器 … <ctrl-></ctrl-> |                     |                  |          |                         | 表达式             | tt + |           |
| No.     | Time                    | Source              | Destination      | Protoco1 | Length Info             |                 | 法加一个 | 表达式到显示过滤器 |
|         | 10.000000               | 192.168.228.135     | 91.189.89.199    | NTP      | 90 NTP Version 4, clie  | nt <sup>(</sup> |      |           |
| <u></u> | 2 0.240396              | 91.189.89.199       | 192.168.228.135  | NTP      | 90 NTP Version 4, serv  | rer             |      |           |
|         | 3 0.919899              | fe80::585d:3b93:150 | ff02::1:2        | DHCPv6   | 148 Solicit XID: 0xba85 | 59 CII          | ):   |           |
|         | 4 2.138579              | 192.168.228.1       | 192.168.228.254  | DHCP     | 342 DHCP Request - Tra  | nsacti          | ic   |           |
|         | 5 2.138665              | 192.168.228.254     | 192.168.228.1    | DHCP     | 342 DHCP ACK - Tra      | nsacti          | ic   |           |
|         | 6 2.187614              | Vmware_c0:00:08     | Broadcast        | ARP      | 42 Who has 192.168.228  | .2? Te          | 2]   |           |
|         | 7 2.193356              | fe80::585d:3b93:150 | ff02::16         | ICMPv6   | 90 Multicast Listener   | Report          | t    |           |
|         | 8 2.193565              | 192.168.228.1       | 224.0.0.22       | IGMPv3   | 54 Membership Report /  | Leave           | 2    |           |
|         | 9 2.251471              | fe80::585d:3b93:150 | ff02::16         | ICMPv6   | 90 Multicast Listener   | Report          | t    |           |
|         | 10 2.252084             | 192.168.228.1       | 224.0.0.22       | IGMPv3   | 54 Membership Report /  | Join            | ٤    |           |
|         | 11 2.252731             | fe80::585d:3b93:150 | ff02::16         | ICMPv6   | 90 Multicast Listener   | Report          | t    |           |
|         | 12 2.253054             | 192.168.228.1       | 224.0.0.22       | IGMPv3   | 54 Membership Report /  | Leave           | 2    |           |
| <       | 11 2 252412             | C-00F0FJ.3L03.4F0   | £5001C           | TCMDC    | 00 M.112                | D               | , *  |           |

#### 🚄 Wireshark · 显示过滤器表达式

| -段名称                                                                      | 关系             |
|---------------------------------------------------------------------------|----------------|
| > HPFEEDS · HPFEEDS HoneyPot Feeds Protocol                               | is present ^   |
| > HPSW · HP Switch Protocol                                               |                |
| > HPTEAM · HP NIC Teaming Heartbeat                                       | !=             |
| > HSMS · High-speed SECS Message Service Protocol                         | >              |
| > HSR · High-availability Seamless Redundancy (IEC62439 Part 3 Chapter 5) | <              |
| > HSR_PRP_SUPERVISION · HSR/PRP Supervision (IEC62439 Part 3)             | >=             |
| > HSRP · Cisco Hot Standby Router Protocol                                | <=             |
| ✓ HTTP · Hypertext Transfer Protocol                                      | contains 🗸     |
| http.accept · Accept                                                      |                |
| http.accept_encoding · Accept Encoding                                    |                |
| http.accept_language · Accept-Language                                    |                |
| http.authbasic · Credentials                                              |                |
| http.authcitrix · Citrix AG Auth                                          | 植              |
| http.authcitrix.domain · Citrix AG Domain                                 |                |
| http.authcitrix.password · Citrix AG Password                             |                |
| http.authcitrix.session · Citrix AG Session ID                            | 预定义时值          |
| http.authcitrix.user · Citrix AG Username                                 |                |
| http.authorization · Authorization                                        |                |
| http.bad_header_name · Illegal characters found in header name            |                |
| http.cache_control · Cache-Control                                        |                |
| http.chat - Formatted text                                                |                |
| http.chunk_boundary · Chunk boundary                                      |                |
| http.chunk_size · Chunk size                                              |                |
| http.chunked_trailer_part · trailer-part                                  |                |
| http.connection · Connection                                              |                |
| http.content_encoding · Content-Encoding                                  |                |
| http.content_length · Content length                                      |                |
| http.content_length_header · Content-Length                               |                |
| http.content_type · Content-Type                                          |                |
| http.cookie · Cookie                                                      |                |
|                                                                           |                |
| http.date · Date                                                          |                |
| http:nie_data · File Data                                                 |                |
| http://doi.org/10.1001                                                    |                |
| http://ast_modified + Last-Modified                                       |                |
| http://eduling_chi + Leading CKLr previous message in the stream may *    | 」 紀国(偏移:大度)    |
| ·[索:                                                                      |                |
| 无显示过滤器                                                                    |                |
| ŧ <i>r</i>                                                                |                |
|                                                                           | OK Cancel Help |
|                                                                           |                |

?

 $\times$ 

#### 捕捉过滤器

## 也可以直接输入 http 就会自动过滤

| 🚄 key | y.pcapng      |                   |                   |           | - 🗆 🕅                         |  |  |  |  |  |  |  |  |  |
|-------|---------------|-------------------|-------------------|-----------|-------------------------------|--|--|--|--|--|--|--|--|--|
| 文件(F  | )编辑(E)视图(V) 3 | 姚转(G) 捕获(C) 分析(A) | 统计(S) 电话(Y) 无线(W) | L具(T) 帮助( | (H)                           |  |  |  |  |  |  |  |  |  |
| ( H   | 3 🗙 🗂 📕 🕥 为   | 9 + + = = + 1     |                   |           |                               |  |  |  |  |  |  |  |  |  |
| http  | http          |                   |                   |           |                               |  |  |  |  |  |  |  |  |  |
| lo.   | Time          | Source            | Destination       | Protocol  | Length Info                   |  |  |  |  |  |  |  |  |  |
|       | 27 4.260303   | 192.168.228.1     | 192.168.228.135   | HTTP      | 430 GET /shell.php HTTP/1.1   |  |  |  |  |  |  |  |  |  |
| -     | 29 4.402148   | 192.168.228.135   | 192.168.228.1     | HTTP      | 257 HTTP/1.1 200 OK           |  |  |  |  |  |  |  |  |  |
| +     | 34 5.217678   | 192.168.228.1     | 192.168.228.135   | HTTP      | 430 GET /shell.php HTTP/1.1   |  |  |  |  |  |  |  |  |  |
|       | 36 5.218456   | 192.168.228.135   | 192.168.228.1     | HTTP      | 256 HTTP/1.1 200 OK           |  |  |  |  |  |  |  |  |  |
| 10    | 90 18.852373  | 192.168.228.1     | 192.168.228.135   | HTTP      | 841 POST /shell.php HTTP/1.1  |  |  |  |  |  |  |  |  |  |
|       | 93 18.862571  | 192.168.228.135   | 192.168.228.1     | HTTP      | 301 HTTP/1.1 200 OK (text/htm |  |  |  |  |  |  |  |  |  |
|       | 103 20.517206 | 192.168.228.1     | 192.168.228.135   | HTTP      | 847 POST /shell.php HTTP/1.1  |  |  |  |  |  |  |  |  |  |
|       | 105 20.538401 | 192.168.228.135   | 192.168.228.1     | HTTP      | 251 HTTP/1.1 200 OK (text/htm |  |  |  |  |  |  |  |  |  |
|       | 110 22.239821 | 192.168.228.1     | 192.168.228.135   | HTTP      | 839 POST /shell.php HTTP/1.1  |  |  |  |  |  |  |  |  |  |
|       | 112 22.244904 | 192.168.228.135   | 192.168.228.1     | HTTP      | 239 HTTP/1.1 200 OK (text/htm |  |  |  |  |  |  |  |  |  |
|       | 127 30.716227 | 192.168.228.1     | 192.168.228.135   | HTTP      | 513 GET / HTTP/1.1            |  |  |  |  |  |  |  |  |  |
|       | 132 30.773060 | 192.168.228.135   | 192.168.228.1     | HTTP      | 659 HTTP/1.1 200 OK (text/htm |  |  |  |  |  |  |  |  |  |
|       | 177 70 01 747 | 100 100 000 1     | 100 100 000 105   | UTTO      | ATT OFT 12 Inhuman Toma have  |  |  |  |  |  |  |  |  |  |

#### 捕捉过滤器

### http.request.method==GET

| ▲ I<br>文件 | key.pcapng<br>(F) 编辑(E) 视图(V) 跳 | .转(G) 捕获(C) 分析(A) | 统计(S) 电话(Y) 无线(W) | 工具(T) 帮助 | (H)         |                  |        | X    |
|-----------|---------------------------------|-------------------|-------------------|----------|-------------|------------------|--------|------|
| 11        | 3 X 🗂 🛛 🕥 为                     | 9 + + 2 7 1       | 📜 🔍 🔍 🔍 🔢         |          |             |                  |        |      |
| ht        | tp.request.method==GET          |                   |                   |          |             |                  | 表达式·   | • +  |
| NO.       | ilme                            | Source            | Destination       | Protocol | Length Info |                  |        |      |
|           | 27 4.260303                     | 192.168.228.1     | 192.168.228.135   | HTTP     | 430 GET     | /shell.php HTTP/ | 1.1    |      |
| +         | 34 5.217678                     | 192.168.228.1     | 192.168.228.135   | HTTP     | 430 GET     | /shell.php HTTP/ | 1.1    |      |
|           | 127 30.716227                   | 192.168.228.1     | 192.168.228.135   | HTTP     | 513 GET     | / HTTP/1.1       |        |      |
|           | 133 30.816742                   | 192.168.228.1     | 192.168.228.135   | HTTP     | 472 GET     | /icons/ubuntu-lo | go.png | HTTP |
|           |                                 |                   |                   |          |             |                  |        |      |

#### 捕捉过滤器

ip.src == 10.230.0.0/16 显示来自10..230网段的封包 tcp.port == 25 显示来源或目的TCP端口号为25的封包 tcp.dstport == 25 显示目的TCP端口号为25的封包 http.request.method == "POST" 显示post请求方式的http封包 http.host = = "example.com" 显示请求域名为example.com的http封包 tcp contains "http" 显示payload中包含"http"字符串封包 http.request.url contains "online" 显示请求的url包含"online"的http封包

### 搜索字符串:ctrl+F选择分组详情、字符串,然后输入想找的查找就可以

| <b>Z</b> 2 | 2.pcapng                                                                                    |                                                                                                    |                              | _        |                                                                   | 57.0 |
|------------|---------------------------------------------------------------------------------------------|----------------------------------------------------------------------------------------------------|------------------------------|----------|-------------------------------------------------------------------|------|
| 文件         | \$(F) 编辑(E) 视图(V)                                                                           | 跳转(G) 捕获(C) 分析(A) 1                                                                                      | 统计(5) 电话(Y) 无线(W) 工          | 與(T) 帮助  | (H)                                                               |      |
| 4          | I 1 0 1 1 X                                                                                 | 8 9 * * E T 1                                                                                            | <u> </u>                     |          |                                                                   |      |
| 112        | THE REPORT OF COM                                                                           | 1-D                                                                                                    |                              |          |                                                                   |      |
|            | 分組详備 ~ プ                                                                                    | 19 · · · · · · · · · · · · · · · · · · ·                                                                 | 大小写 字符串 ~ 11                 | ie i     |                                                                   | 重找   |
| No.        | Time                                                                                        | Source                                                                                                   | Destination                  | Protocol | Length Info                                                       |      |
|            | 10.000000                                                                                   | cc:00:05:ec:00:00                                                                                        | cc:00:05:ec:00:00            | LOOP     | 60 Reply                                                          |      |
|            | 2 0.904953                                                                                  | cc:01:06:ec:00:00                                                                                        | cc:01:06:ec:00:00            | LOOP     | 60 Reply                                                          |      |
|            | 3 6.011487                                                                                  | cc:01:05:ec:00:00                                                                                        | CDP/VTP/DTP/PAgP/UD.         | . CDP    | 341 Device ID: R2 Port ID: FastEthernet0/0                        |      |
|            | 4 9.980188                                                                                  | cc:00:05:ec:00:00                                                                                        | cc:00:05:ec:00:00            | LOOP     | 60 Reply                                                          |      |
|            | 5 10.903374                                                                                 | cc:01:06:ec:00:00                                                                                        | cc:01:06:ec:00:00            | LOOP     | 60 Reply                                                          |      |
|            | 6 20.010333                                                                                 | cc:00:06:ec:00:00                                                                                        | cc:00:06:ec:00:00            | LOOP     | 60 Reply                                                          |      |
|            | 7 20.928558                                                                                 | cc:01:06:ec:00:00                                                                                        | cc:01:06:ec:00:00            | LOOP     | 60 Reply                                                          |      |
|            | 8 30.011465                                                                                 | cc:00:06:ec:00:00                                                                                        | cc:00:06:ec:00:00            | LOOP     | 60 Reply                                                          |      |
|            | 9 30.894133                                                                                 | cc:01:06:ec:00:00                                                                                        | cc:01:06:ec:00:00            | LOOP     | 60 Reply                                                          |      |
|            | 10 40.005765                                                                                | cc:00:06:ec:00:00                                                                                        | cc:00:06:ec:00:00            | LOOP     | 60 Reply                                                          |      |
|            | 11 40.936433                                                                                | cc:01:06:ec:00:00                                                                                        | cc:01:06:ec:00:00            | LOOP     | 60 Reply                                                          |      |
|            | 12 45.246318                                                                                | cc:00:06:ec:00:00                                                                                        | CDP/VTP/DTP/PAgP/UD.         | . COP    | 341 Device ID: R1 Port ID: FastEthernet0/0                        |      |
|            | 13 49.991892                                                                                | cc:00:06:ec:00:00                                                                                        | cc:00:06:ec:00:00            | LOOP     | 60 Reply                                                          |      |
|            | 14 50.900375                                                                                | cc:01:06:ec:00:00                                                                                        | cc:01:06:ec:00:00            | LOOP     | 60 Reply                                                          |      |
| -19-       | 15 50.976665                                                                                | 192.168.1.1                                                                                              | 192.168.1.2                  | 1CMP     | 114 Echo (ping) request id=0x0001, seq=0/0, ttl=255 (reply in 16) |      |
| 4          | 16 50,998113                                                                                | 192,168,1.2                                                                                              | 192.168.1.1                  | ICMP     | 114 Echo (ping) reply id=0x0001, seq=0/0, ttl=255 (request in 15) |      |
| 000        | 0101 = Hea<br>Differentiated<br>Total Length: 1<br>Identification<br>Flags: Dx0000<br>Duest | ader Length: 20 bytes (<br>Services Field: 0x00 (<br>100<br>: 0x0005 (5)<br>ncc<br>0 00 cc 00 06 ec 00 0 | 5)<br>DSCP: CS0, ECN: Not-EC | т)       | •E •                                                              |      |
| 00         | 18 00 64 00 05                                                                              | 0 00 ff 01 38 40 c0 a                                                                                    | 8 01 01 c0 a8 -d- 💀          |          | 111                                                               |      |

#### 右键 -> 追踪 -> TCP流,可以跟踪TCP会话的过程

| 4  | 🕻 key.pcapng        |                |                      |              |                   |                          | -       |         | $\times$ |  |  |
|----|---------------------|----------------|----------------------|--------------|-------------------|--------------------------|---------|---------|----------|--|--|
| 3  | マ件(F) 编辑(E) 视图(V)   | 跳转(G) 捕获(C) 分标 | 沂(A) 统计(S) 电话(Y) 🗄   | 无线(W) 工具     | Į(T) 帮助           | (H)                      |         |         |          |  |  |
| 1  | ( 🔳 🖉 🛞 📕 🗋 🗙 🕻     | 🗿 🤇 🗢 🏓 🖀 🚡    | 🖢 📃 📃 Q, Q, Q, I     | Ì            |                   |                          |         |         |          |  |  |
| I. | tcp.stream eq 0     |                |                      |              |                   |                          | ×       | 表达式     | ···      |  |  |
| N  | o. Time             | Source         | Destination          |              | Protocol          | Length Info              |         |         |          |  |  |
| Ч  | < 24 4.259692       | 192.168.228.1  | 192.168.228          | .135         | тср               | 66 52711 → 80 [5         | SYN] Se | q=0 Wir |          |  |  |
|    | 25 4.259869         | 192.168.228.13 | 192.168.228          | .1           | тср               | 66 80 → 52711 [5         | SYN, AC | K] Seq= |          |  |  |
| П  | 26 4.260005         | 192.168.2      | 际记/取消标记 分组(M)        | Ctrl+M       | P                 | 54 52711 → 80 [4         | ACK] Se | q=1 Ack |          |  |  |
| Н  | 27 4.260303         | 192.168.2      | 忽略/取消忽略 分组(I)        | Ctrl+D       | TP                | 430 GET /shell.ph        | пр НТТР | /1.1    |          |  |  |
| Н  | 28 4.260566         | 192.168.22     | 设置/取消设置 时间参考         | Ctrl+T       | P                 | 60 80 → 52711 [ <i>l</i> | ACK] Se | q=1 Ack |          |  |  |
| Н  | 29 4.402148         | 192.168.2      | 时间平移                 | Ctrl+Shift+T | r <mark>TP</mark> | 257 HTTP/1.1 200         | OK      |         |          |  |  |
| Н  | 30 4.454668         | 192.168.2      | 分组注释                 | Ctrl+Alt+C   | P                 | 54 52711 → 80 [4         | ACK] Se | q=377 / |          |  |  |
|    | 34 5.217678         | 192.168.2      | 白キ目も刀もご かわくて ギケ      |              | - TP              | 430 GET /shell.ph        | пр НТТР | /1.1    |          |  |  |
|    | 35 5.217944         | 192.168.2      | <b>海</b> 特耳斯的TEV-石小V |              | P                 | 60 80 → 52711 [4         | ACK] Se | q=204 A |          |  |  |
|    | 36 5.218456         | 192.168.2      | 作为过滤器应用              |              | • TP              | 256 HTTP/1.1 200         | OK      |         |          |  |  |
|    | 37 5.268511         | 192.168.22 y   | 隹备过滤器                |              | • P               | 54 52711 → 80 [4         | ACK] Se | q=753 A |          |  |  |
|    | 47 10.214511        | 192.168.2      | 对话过滤器                |              | • ?               | 60 80 → 52711 [F         | IN, AC  | K] Seq= |          |  |  |
| <  | 40 10 214504        | 102 100 21     | 对话着色                 |              | •                 |                          |         |         |          |  |  |
| >  | Frame 25: 66 bytes  | on wire (52 🗗  | SCTP                 |              | ·                 | http://www.faco.co       |         |         |          |  |  |
| 5  | Ethernet II. Src:   | Vmware 35:f9   | 自踪流                  |              | • TC              | 2P流 Ctrl+Alt+Shift+T     | 08)     |         |          |  |  |
| >  | Internet Protocol   | Version 4, S   | 同制                   |              | , -0              | Ctrl+Alt+Shift+L         | J       |         |          |  |  |
| >  | Transmission Contr  | ol Protocol.   | Sec.193              |              | TL                | S 流 Ctrl+Alt+Shift+S     | ;       |         |          |  |  |
|    |                     |                | 办议首选项                |              | ' HT              | TP 流 Ctrl+Alt+Shift+H    | 1       |         |          |  |  |
| 6  | 000 00 50 56 c0 00  | 08 00 0c 2 🇯   | 解码为(A)               |              | 5                 | E                        |         |         |          |  |  |
| 6  | 0010 00 34 00 00 40 | 00 40 06 f 1   | 在新窗口显示分组(W)          |              |                   |                          |         |         |          |  |  |
| 6  | 020 e4 01 00 50 cd  | e7 4b 86 d4 e1 | 6b 47 8b b9 80 12    | •••P••K•     | · · · kG · ·      |                          |         |         |          |  |  |
| 6  | 030 72 10 cd 75 00  | 00 02 04 05 b4 | 01 01 04 02 01 03    | r··u····     |                   |                          |         |         |          |  |  |
| 6  | 040 03 07           |                |                      |              |                   |                          |         |         |          |  |  |

| Wireshark           | GET<br>Hos<br>Use                 |
|---------------------|-----------------------------------|
| 右键 -> 追踪 -> TCP流,可以 | 201<br>Acc<br>*;q                 |
| 跟踪TCP会话的过程          | Acco<br>Acco<br>Con<br>Upg<br>Cac |
|                     | HTT<br>Dat<br>Ser<br>Con<br>Kee   |
| 有时候这里会有一些 zip、png、  | Con<br>Con                        |
| jpg的信息,如果熟悉文件头的话一   | GET<br>Hos<br>Use                 |
| 眼就能看出来,用下面的save as  | 201<br>Acc<br>*;q                 |
| 就可以保存成出来,然后用 winhex | Acco<br>分组。                       |
| 保存成图片或压缩包           | <u>整</u> 个<br>查找:                 |

| Wireshark · 追踪 TCP 流 (tcp.stream eq 0) · key.pcapng                                                                                                    | -                            |                  | ×    |
|----------------------------------------------------------------------------------------------------|------------------------------|------------------|------|
| ET /shell.php HTTP/1.1                                                                                                    |                              |                  | ^    |
| User-Agent: Mozilla/5.0 (Windows NT 10.0; WOW64)                                                                                                    | ; rv:55.0) G                 | iecko/           |      |
| <pre>accept: text/html,application/xhtml+xml,applicat<br/>ig=0.8</pre>                                                                                                    | tion/xml;q=0                 | 1.9,*/           |      |
| <pre>cccept-Language: zh-CN,zh;q=0.8,en-US;q=0.5,en;c<br/>cccept-Encoding: gzip, deflate<br/>connection: keep-alive<br/>pgrade-Insecure-Requests: 1<br/>ache-Control: max-age=0</pre> | <b>1=0.3</b>                 |                  |      |
| TTP/1.1 200 OK<br>Date: Tue, 12 Sep 2017 12:14:20 GMT<br>Derver: Apache/2.4.18 (Ubuntu)<br>Content-Length: 0<br>Deep-Alive: timeout=5, max=100<br>Deprection: Keen-Alive              |                              |                  |      |
| ontent-Type: text/html; charset=UTF-8                                                                                                    |                              |                  |      |
| ET /shell.php HTTP/1.1<br>lost: 192.168.228.135<br>lser-Agent: Mozilla/5.0 (Windows NT 10.0; WOW64;<br>0100101 Firefox/55.0<br>accept: text/html,application/xhtml+xml,applicat       | ; rv:55.0) G<br>tion/xml;q=0 | iecko/<br>).9,*/ |      |
| ;q=0.8<br>accept-Language: zh-CN,zh;q=0.8,en-US;q=0.5,en;a<br>accent-Encoding: gzin. deflate<br>组 27.2 客户端 分组,2 服务器 分组,3 turn(s).点击选择.                                                | <b>-0.</b> 3                 |                  | ~    |
| 隆个对话(1157 bytes) - 显示和保存                                                                                                    | 字数据为 ASCII                   | ~ 流              | 0 🗘  |
| 找:                                                                                                    |                              | 查找下一个            | `(N) |
| 滤掉此流 打印 Save as… 返回                                                                                                    | Close                        | Help             | 5    |

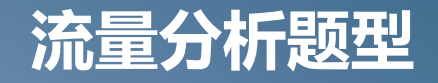

#### 演示:

**练习1:流量分析01** 题目地址:http://106.52.138.23:6001/

**练习2: 流量分析02** 题目地址: http://106.52.138.23:6002/

# 0 2 PART 2

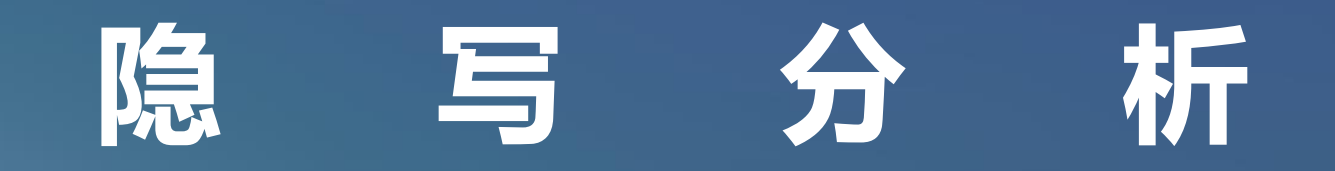

图像文件有多种复杂的格式,可以用于各种涉及到元数据、 信息丢失和信息隐写或修改图片参数等,都是 Misc 中的一个很重 要的出题方向。

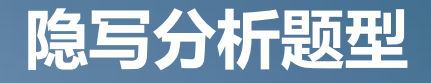

#### 演示:

**练习1: 隐写分析01** 题目地址: http://106.52.138.23:6003/

**练习2: 隐写分析02** 题目地址: http://106.52.138.23:6004/

# PART 3

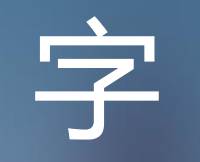

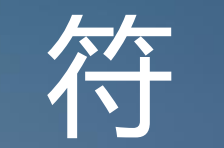

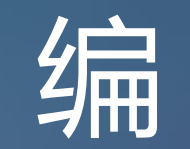

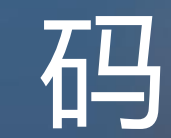

#### 字符编码

#### 进制

进制也就是进位计数制,在CTF比赛中,常见进制为二进制、八进制、 十进制、十六进制。

二进制:代码中全是0和1的数据表示
8进制:用八个阿拉伯数字:0、1、2、3、4、5、6、7;
10进制:用十个阿拉伯数字:0到9;
16进制:以0x开始的数据表示,用0~9和A,B,C,D,E,F这六个字
母来分别表示10,11,12,13,14,15。字母不区分大小写。

#### 字符编码

#### BASE家族

BASE64: 64个可打印字符, A~Z、a~z、0~9、+、/, 64个可打印字

符, "="符号用作后缀填充。

BASE32: 32个可打印字符, A~Z、2~7、32个可打印字符, "="符号 用作后缀填充。

BASE16: 16个可打印字符, A~F、0-9, 16个可打印字符。

D:\Python27\python.exe

| Python 2.7.9 (default, Dec 10 2014 | 4, 12:28:03) | [MSC v. 1500 | 64 bit (AMD6 | 4)] on win32 |
|------------------------------------|--------------|--------------|--------------|--------------|
| Type "help", "copyright", "credit: | s" or "licen | se" for more | information. |              |
| >>> import base64                  |              |              |              |              |
| >>> a="tidesec"                    |              |              |              |              |
| >>> a1=base64. b64encode (a)       |              |              |              |              |
| >>> print al                       |              |              |              |              |
| dG1kZXN1Yw==                       |              |              |              |              |
| >>> a2=base64. b32encode (a)       |              |              |              |              |
| >>> print a2                       |              |              |              |              |
| ORUWIZLTMVRQ====                   |              |              |              |              |
| >>> a3=base64. b16encode (a)       |              |              |              |              |
| >>> print a3                       |              |              |              |              |
| 74696465736563                     |              |              |              |              |
| >>> a4=base64. b58encode(a)        |              |              |              |              |

#### 字符编码

摩尔斯(Morse)编码

特点 只有.和-最多6位 也可以使用 01 串表示

练习: 例题: -... -.- -.-. -..-. -.-. •• ••• 答案格式KEY{xxxxxxxx}

#### 国际摩尔斯电码

1. 一点的长度是一个单位. 2. 一划是三个单位. 3. 在一个字母中点划之间的间隔是一点. 4. 两个字母之间的间隔是三点(一划). 5. 两个单词之间的间隔是七点.

F

Р О

R

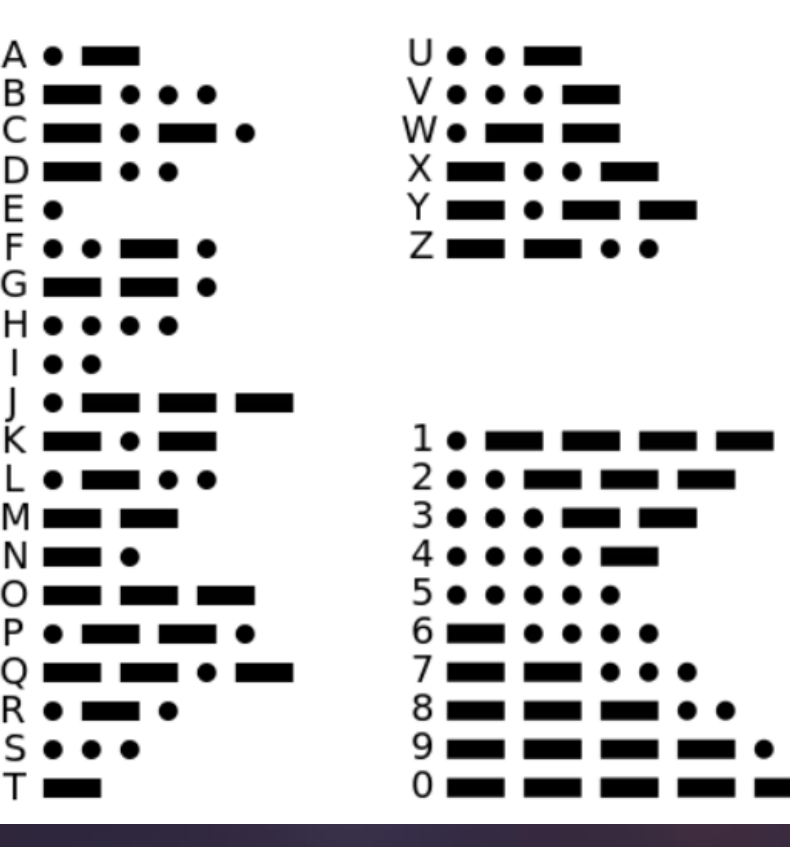

**字符编码** ASCII 编码 特点:我们一般使用的 ascii 编码的时候采用的 都是可见字符,而且主要是如下字符 0-9,49-57 A-Z,65-90 a-z,97-122 {},123/125

练习例题: \u0066\u006c\u0061\u0067\u007 b\u0063\u0074\u0066\u005f\u0069\u0073\u00 5f\u006e\u0069\u0063\u0065\u007d

|                | 四位      |           |         |      |     | ASCI14## | 「印控制 | 訓字符                |      |     |                   |     |    |     |    |     | ASCI | I 打日 | ]字符 |         |    |      |    |                            |
|----------------|---------|-----------|---------|------|-----|----------|------|--------------------|------|-----|-------------------|-----|----|-----|----|-----|------|------|-----|---------|----|------|----|----------------------------|
| 1.             |         | 1112-1361 |         | 00   | 00  |          |      | 0001               |      |     | 0010              |     | 00 | 11  | 01 | 00  | 01   | 01   | 01  | 10      |    | 0111 |    |                            |
| <i>\</i> م¢.m. | 4       |           |         | C    | )   |          |      | Lineire<br>Lineire |      | 1   | and the second of | 2   |    | 3   |    | 1   |      | 5    |     | - I - E |    | BEH  | 7  |                            |
| 高四             | $\pi /$ | 十进制       | 字符      | ctrl | 代码  | 字符解释     | 十進制  | 字符                 | ctrl | 代码  | 字符解释              | 十進制 | 字符 | 十进制 | 字符 | 十進制 | 字符   | 十進制  | 字符  | 十進制     | 字符 | 十進制  | 字符 | ctrl                       |
| 0000           | 0       | 0         | BLANK   | ^@   | NUL | 空        | 16   |                    | ŶΡ   | DLE | 数据链路转意            | 32  |    | 48  | 0  | 64  | 0    | 80   | P   | 96      |    | 112  | р  |                            |
| 0001           | 1       | 1         | $\odot$ | ^ A  | SOH | 头标开始     | 17   | •                  | ^Q   | DC1 | 设备控制 1            | 33  | 1  | 49  | 1  | 65  | A    | 81   | Q   | 97      | а  | 113  | q  |                            |
| 0010           | 2       | 2         | •       | ^B   | STX | 正文开始     | 18   | 1                  | ^R   | DC2 | 设备控制 2            | 34  | U. | 50  | 2  | 66  | В    | 82   | R   | 98      | b  | 114  | r  |                            |
| 0011           | 3       | 3         | ۷       | ^c   | ETX | 正文结束     | 19   | !!                 | ^s   | DC3 | 设备控制 3            | 35  | #  | 51  | 3  | 67  | С    | 83   | S   | 99      | С  | 115  | s  |                            |
| 0100           | 4       | 4         | ٠       | ^ D  | EOT | 传输结束     | 20   | 1                  | ŶΤ   | DC4 | 设备控制 4            | 36  | \$ | 52  | 4  | 68  | D    | 84   | T   | 100     | d  | 116  | t  |                            |
| 0101           | 5       | 5         | 4       | ^ E  | ENQ | 查询       | 21   | ¢                  | ^ U  | NAK | 反确认               | 37  | %  | 53  | 5  | 69  | E    | 85   | U   | 101     | е  | 117  | u  |                            |
| 0110           | 6       | 6         | ٨       | ^ F  | ACK | 确认       | 22   |                    | ^ V  | SYN | 同步空闲              | 38  | &  | 54  | 6  | 70  | F    | 86   | V   | 102     | f  | 118  | v  |                            |
| 0111           | 7       | 7         | •       | ^G   | BEL | 震铃       | 23   | 1                  | ^ W  | ETB | 传输块结束             | 39  | 1  | 55  | 7  | 71  | G    | 87   | w   | 103     | g  | 119  | W  |                            |
| 1000           | 8       | 8         | ۵       | ^ H  | BS  | 退格       | 24   | 1                  | ^x   | CAN | 取消                | 40  | (  | 56  | 8  | 72  | Н    | 88   | X   | 104     | h  | 120  | х  |                            |
| 1001           | 9       | 9         | 0       | ^Ι   | TAB | 水平制表符    | 25   | Ţ                  | ^γ   | EM  | 媒体结束              | 41  | )  | 57  | 9  | 73  | 1    | 89   | Y   | 105     | i  | 121  | у  |                            |
| 1010           | A       | 10        | O       | ^J   | LF  | 换行/新行    | 26   | $\rightarrow$      | ^ Z  | SUB | 替换                | 42  | *  | 58  | •  | 74  | J    | 90   | Ζ   | 106     | j  | 122  | z  |                            |
| 1011           | В       | 11        | đ       | ^ K  | VT  | 竖直制表符    | 27   | ←                  | 1 ^  | ESC | 转意                | 43  | +  | 59  | ÷  | 75  | K    | 91   | [   | 107     | k  | 123  | {  |                            |
| 1100           | с       | 12        | Q       | ^L   | FF  | 换页/新页    | 28   | L                  | ^\   | FS  | 文件分隔符             | 44  | ,  | 60  | <  | 76  | L    | 92   | 1   | 108     | 1  | 124  | Î  |                            |
| 1101           | D       | 13        |         | ^ M  | CR  | 回车       | 29   | ↔                  | ^]   | GS  | 组分隔符              | 45  | ÷  | 61  | =  | 77  | M    | 93   | 1   | 109     | m  | 125  | }  |                            |
| 1110           | E       | 14        | 1       | ^N   | SO  | 移出       | 30   |                    | ^6   | RS  | 记录分隔符             | 46  |    | 62  | >  | 78  | N    | 94   | ^   | 110     | n  | 126  | ~  |                            |
| 1111           | F       | 15        | a       | ^0   | SI  | 移入       | 31   | ¥                  | ^_   | US  | 单元分隔符             | 47  | 1  | 63  | ?  | 79  | 0    | 95   |     | 111     | 0  | 127  | Δ  | <sup>°</sup> Back<br>space |

ASCII 字符代码表 一

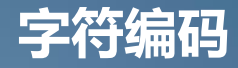

unicode编码: 国际标准字符,将全球的各种语言的每个字符定义一个唯一的编码。 unicode一般有四种表示形式 &#x [Hex]: The &# [Decimal]: The \U [Hex]: \U0054\U0068\U0065 \U+ [Hex]: \U+0054\U+0068\U+0065

#### URL编码:

特征特点:一个字符ascii码的十六进制,然后在前面加上% 如:%27表示单引号,%20表示空格 URL编码表:https://www.w3school.com.cn/tags/html ref urlencode.asp

# 字符编码题型

#### 演示:

**练习1: 字符编码01** 题目地址: http://106.52.138.23:6005/

**练习2: 字符编码02** 题目地址: http://106.52.138.23:6006/

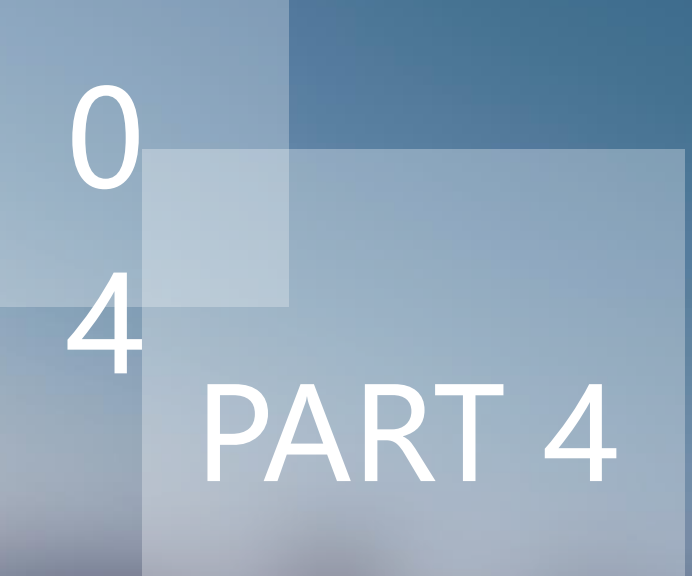

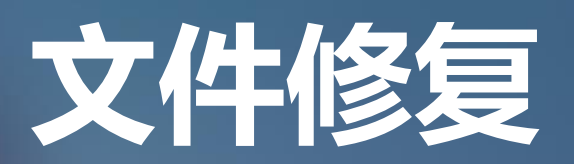

# 文件修复

常见图片类型的文件头: JPEG (jpg),文件头:FF D8 FF PNG (png),文件头:89 50 4E 47 GIF (gif),文件头:47 49 46 38 Windows Bitmap (bmp),文件头:42 4D

常见压缩包文件头: ZIP Archive (zip),文件头:50 4B 03 04 rar文件:52 61 72 21 7z文件头:37 7A BC AF 27 1C

可使用十六进制编辑器 winHex、010Ediitor等工具进行练习查看

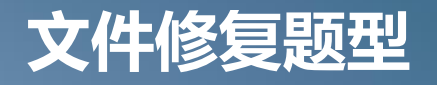

#### 演示:

**练习1:文件修复01** 题目地址:http://106.52.138.23:6007/

**练习2: 文件修复02** 题目地址: http://106.52.138.23:6008/

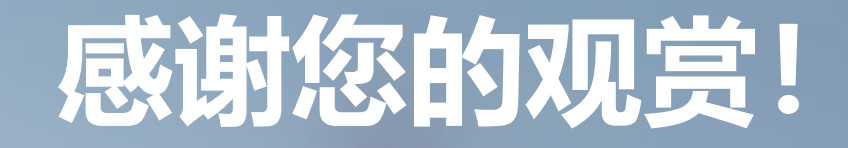

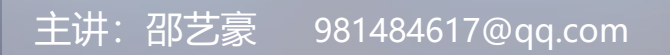